#### Micro GC 490 New Main board Information

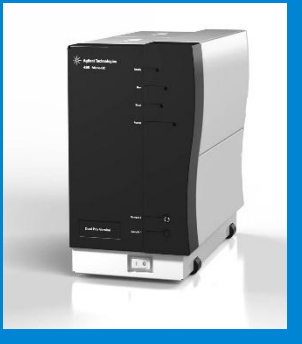

• •

Gabriele Tenconi Product Support Eng. April 2014

> Internal use only May 5, 2014

#### **Service Strategy**

New Main board P/N: G3581-65000

Fully Backward Compatible for:

- Standard Micro GC 4900
- Standard Micro GC 490
- Standard Micro GC 490 Analyzer

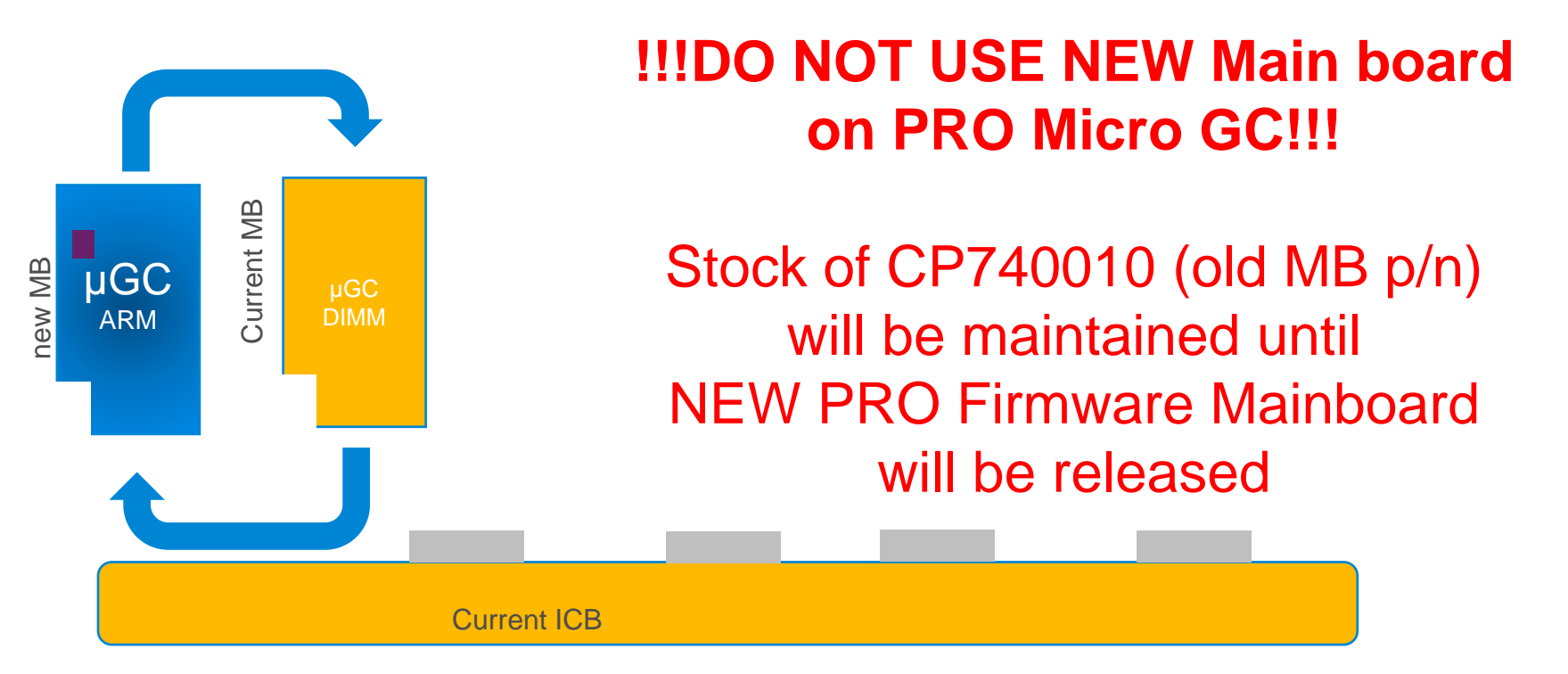

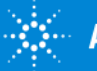

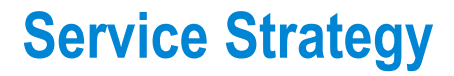

#### Warning!

In case of replacing Very Old 4900 Micro GC Main board (FW 1.20) may require also Chromatography Data System (CDS) Upgrade.

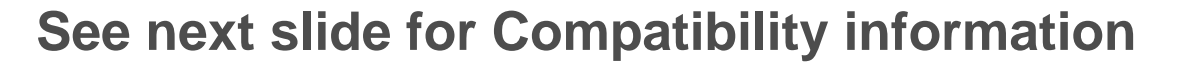

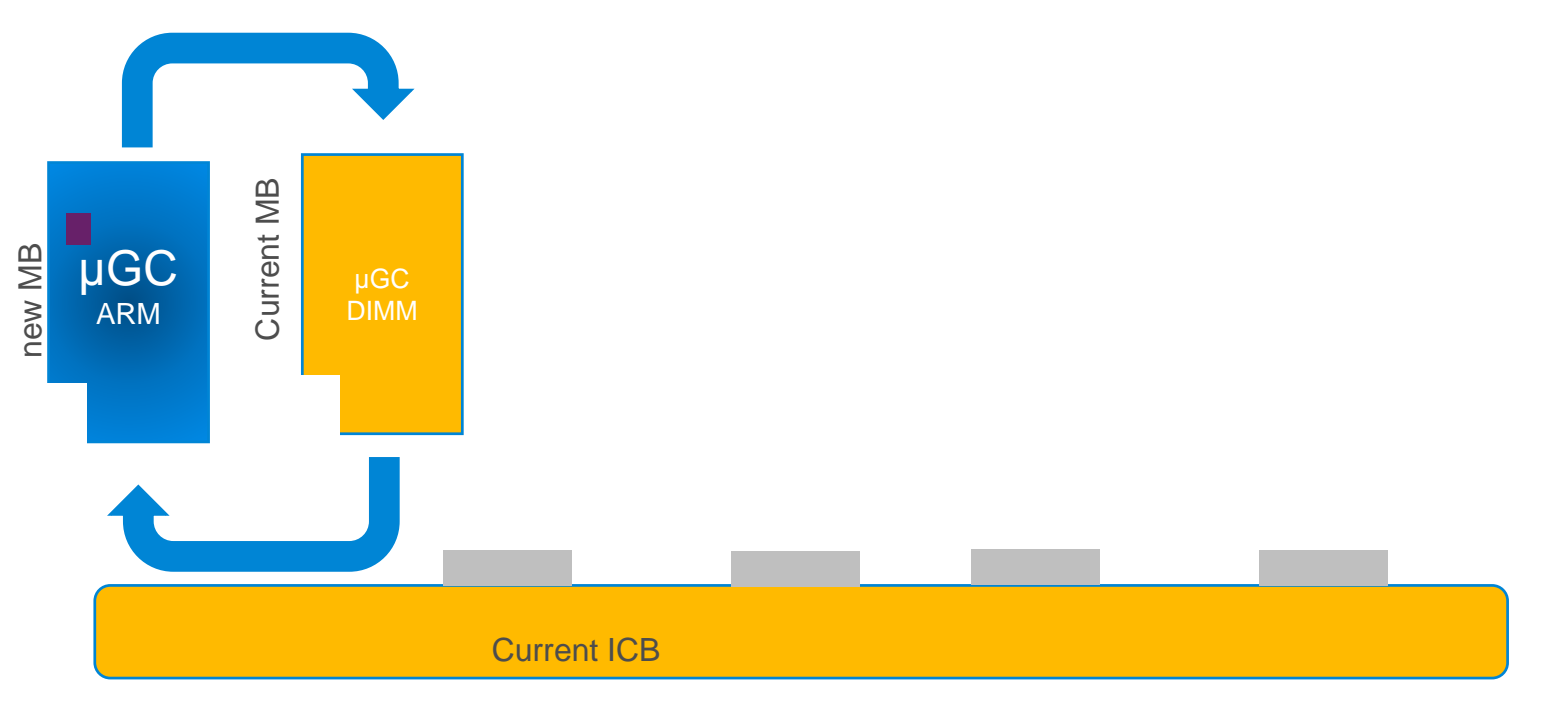

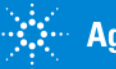

#### **Service Strategy**

#### Warning!

If NEW mainboard is installed on OLD MicroGC Remove the FAN from the MicroGC! This to avoid Damage on SD Card drive.

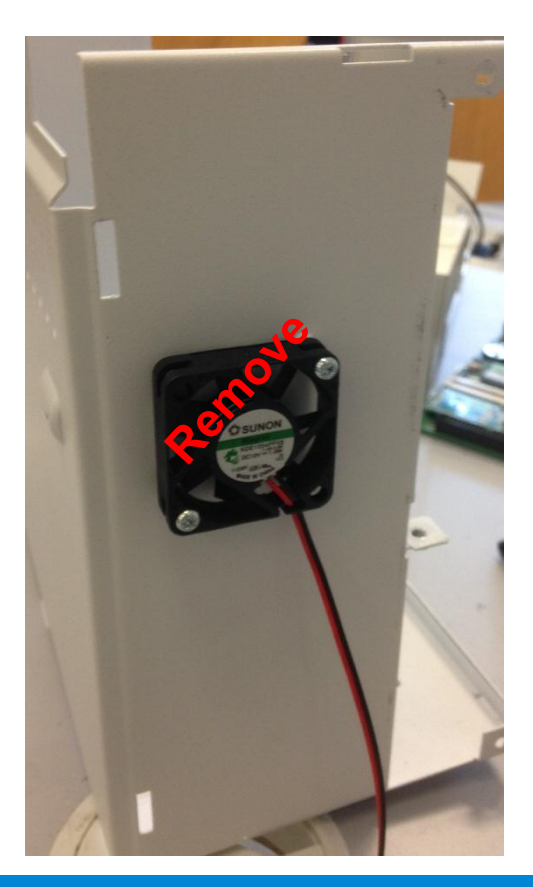

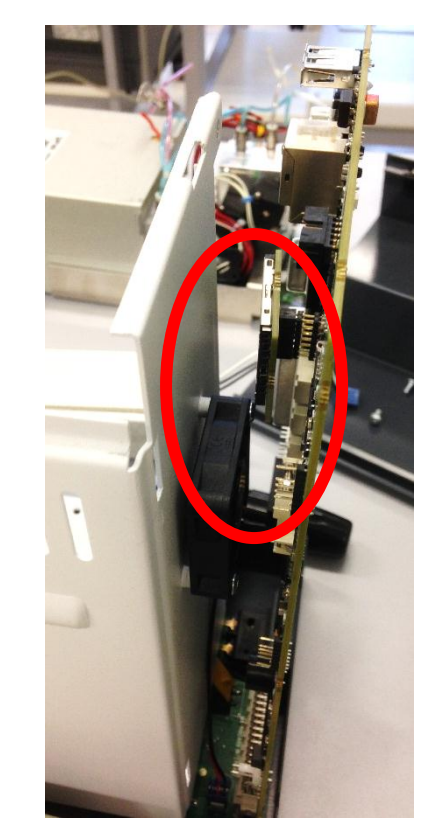

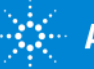

#### **Software Compatibility:**

| CDS package:                                                                                                    | Support | Main Board<br>FW rev 3.0 |
|----------------------------------------------------------------------------------------------------|---------|--------------------------|
| Agilent 490 Micro GC driver for EZChrom 3.3.2<br>Driver version 2.20 b14<br>(no assign IP address with 490 driver BootPserver) | yes     | yes                      |
| OpenLab Chemstation (A01.03 and up)<br>Driver version 1.7.6.0 and newer                                                        | yes     | yes                      |
| OpenLab EZchrom (A01.03 and up)<br>Agilent 490 Micro GC driver<br>Driver version 1.7.6.0 and newer                             | yes     | yes                      |
| Service tool 2.20 Build 11<br>(no assign IP address with BootPserver)                                                          | yes     | yes                      |
| Service tool 1.1 Build 53                                                                                                    | NO      | N/A                      |
| Galaxie 1.10<br>(no assign IP address with Galaxie BootPserver)                                                                | yes     | yes                      |
| CP-Maitre Elite 3.2<br>(no assign IP address with 490 driver BootPserver)                                                      |         | yes                      |

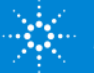

## NEW Mainboard (ARM) What is new:

- IP assignment procedure.
- DHCP ON/OFF switch.
- USB port.
- SD slot.
- Com 3 and 4 new Industrial Design.

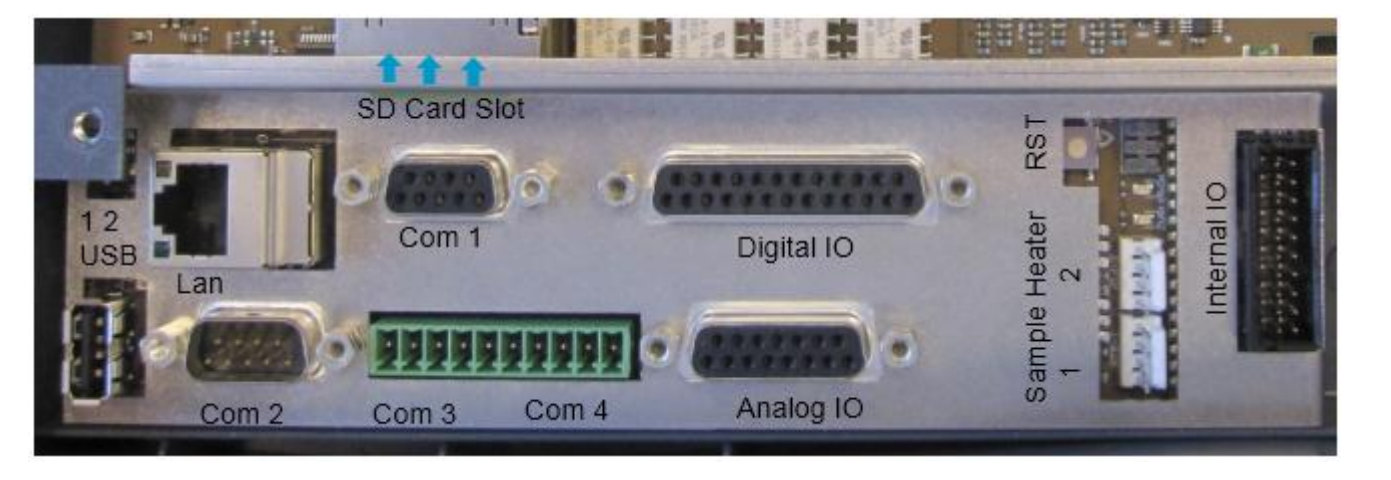

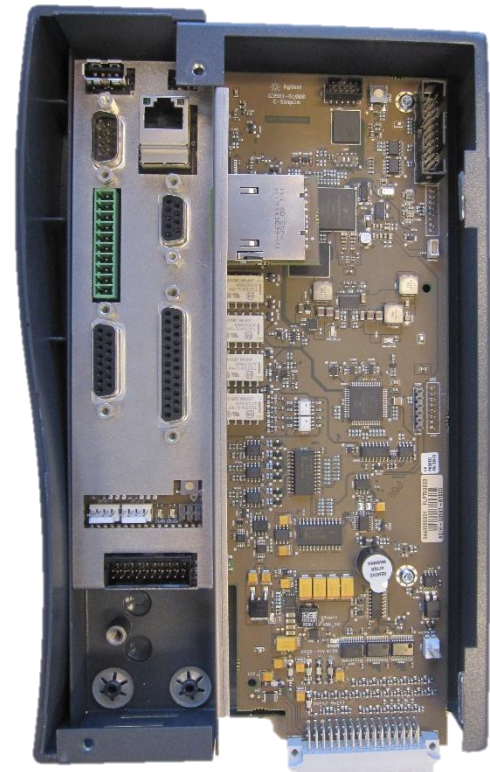

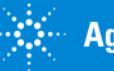

### NEW Mainboard (ARM) connector Functionality:

| Port                  | NEW G3581-65000                                                                            | Functionality Description<br>Micro GC    |
|-----------------------|--------------------------------------------------------------------------------------------|------------------------------------------|
| LAN                   | New Feature autosensing.<br>crossover and straight cables can be used for<br>Communication | IP protocol Communication                |
| Com 1                 | Same as cp740010                                                                           | Serial Communication                     |
| Com 2                 | Same as cp740010                                                                           | Valco Valve                              |
| Com 3                 | Configurable: RS485, RS232, RS422<br>First FW release Not supported                        | -Available on future<br>PRO version-     |
| Com 4                 | Same as COM3,<br>First FW release Not supported                                            | -Available on future<br>PRO version-     |
| Analog I/O            | Same as cp740010                                                                           | See Service Manual for pin<br>connection |
| Digital I/O           | Same as cp740010                                                                           | See Service Manual for pin<br>connection |
| Internal I/O          | Same as cp740010                                                                           | See Service Manual for pin<br>connection |
| USB                   | Reserved For Future USE                                                                    | Mass storage                             |
| SD Card slot          | Firmware installation (in case of bricked FW)                                              | Licensing (PRO only)                     |
| Sample line<br>heater | Same as cp740010                                                                           | -                                        |
| Jumpers               | JP1 and JP2 Not available in new board,<br>JP3JP5 same as cp740010                         |                                          |
| Switch 1; 2           | Switch 1 IP configuration<br>Switch 2 Not in use                                           | IP Configuration                         |

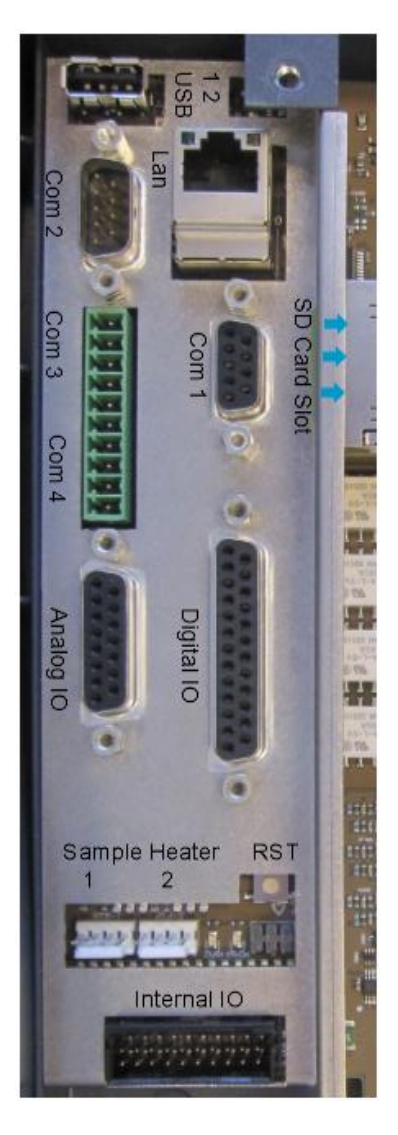

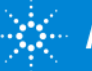

# NEW Mainboard (ARM) Functionality:

What is new:

• IP address configuration tools:

Via Web-Server directly on mainboard. DHCP will be supported in future implementation, printed label with MAC address will be attached to the Mainboard plate.

• FW strategy update or Restore:

If "bricked" instrument  $\rightarrow$  using SD card Regular firmware upgrade  $\rightarrow$  using web interface

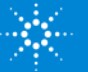

## Assign or Change IP address:

- Default address is assigned to the board **192.168.100.100** procedure to reset to default is described in follow pages.
- IP change will be via Web-Server tools.
- DHCP IP assignment, will be available in future.

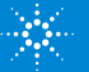

# IP configuration Switch:

- Ip Configuration switch is located above the Ethernet connector on the mainboard.
- Ip Configuration switch is the TOP one (marked with 1)
- Ip Configuration switch is used to set the Micro GC in either DHCP or static IP address mode.

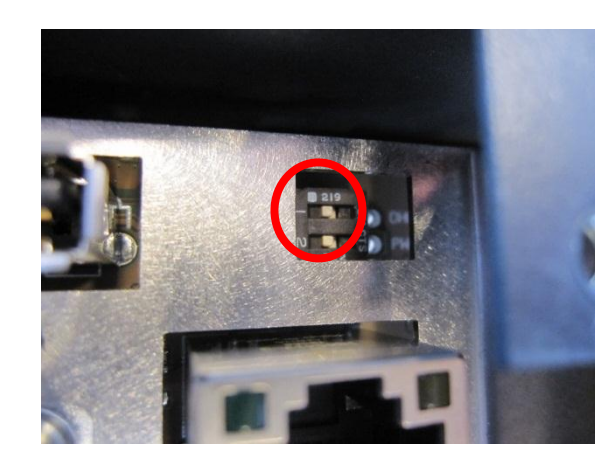

#### WARNING: activation of DHCP Switch, MUST be with Micro GC powered OFF

- To set the *Micro GC in static IP mode*, switch is in the *OFF (left)* position.
- To set the *Micro GC in DHCP mode*, switch is in the *ON (right)* position, this option is not supported on first FW mainboard release.

(Switch 2 marked as Power is not used)

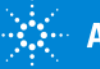

#### **Restore default IP Address**

- 1. Make sure the Micro GC is powered OFF.
- 2. Press and hold the *reset button*.
- 3. Power on the instrument.
- While the instrument is powering up, continue to hold down the reset button on the mainboard, for approximately 3 seconds after you see the Power LED lit.

#### Do not hold the reset button down for more than 10 seconds,

#### or the instrument may reboot itself.

5. The default IP address is restored.

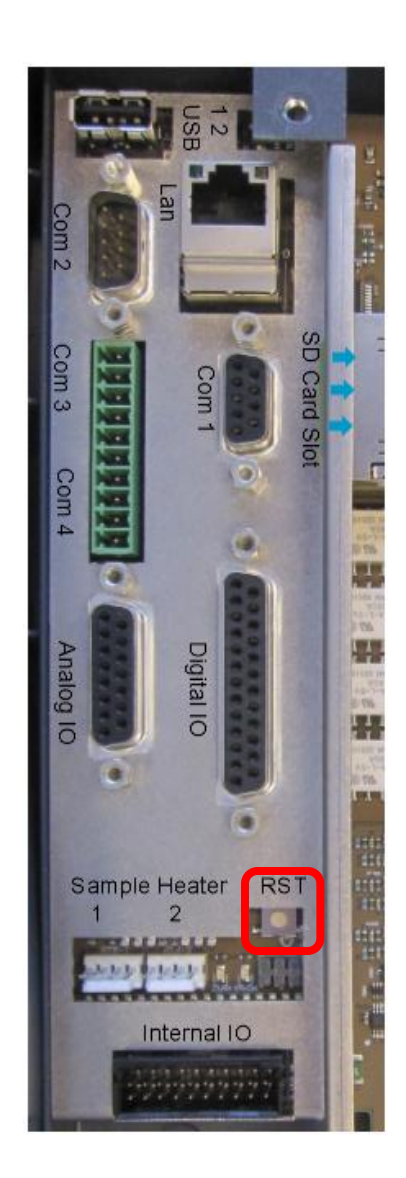

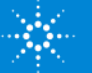

# Assign / Modify IP Address in Static IP Mode via WebServer

- 1. Verify Micro GC in static IP mode, switch is in the OFF (left) position.
- 2. Open your web browser (Internet Explorer, Google Chrome....)
- 3. To connect to the Micro GC's website, type the *IP address of the Micro GC*, (default address 192.168.100.100) in the address field of the web browser \*

| Favorites 🏾 🍘 490 Micro GC        |                                                                          |                        |             |                        |             |                     |          |                     |          |
|-----------------------------------|--------------------------------------------------------------------------|------------------------|-------------|------------------------|-------------|---------------------|----------|---------------------|----------|
| Agilent Technologies              |                                                                          |                        | 49          | 0 Micr                 | o GC        |                     |          |                     |          |
| 2012                              | Status: Instrument - Overview                                            |                        |             |                        |             |                     |          |                     |          |
| itatus<br>nstrument<br>itatistics | 490-GC<br>Site name (=hostname):                                         | microgc                |             |                        |             |                     |          |                     | 11       |
| Control                           | Tag:<br>Instrument Serial:<br>GC Time:                                   | 44000057               | 3           |                        |             |                     |          |                     |          |
| Configuration<br>letwork<br>lames | GC Status                                                                | Channel 1              | Setpoint    | Channel 2<br>Actual    | Setpoint    | Channel 3<br>Actual | Setpoint | Channel 4<br>Actual | Setpoint |
| laintenance<br>Ipdate             | Column Temperature [°C]:<br>Injector Temperature [°C]:                   | 30.0<br>0.0            | 30.0<br>0.0 | 30.0<br>0.0            | 30.0<br>0.0 | 3                   |          | 1                   | 1        |
| upport<br>ailent                  | Column Pressure [kPa]:<br>AutoZero [mV]:<br>Detector state / Calibrated: | 49.8<br>0.0<br>Off / X | 50.0        | 50.0<br>0.0<br>Off / X | 50.0        |                     |          | - / -               | -        |
|                                   | Sample Line Temperature [°C]:<br>Ambient Temperature [°C]:               | 25                     | 0           |                        |             |                     |          |                     |          |
|                                   | GC State:<br>GC Status:                                                  | Ready<br>4 'Flush c    | cle passed' | External R             | eady In:    | Ready               |          |                     |          |

\*your PC must be in the same IP address Family

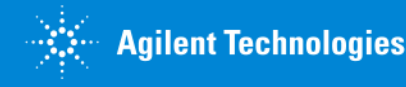

# Assign / Modify IP Address in Static IP Mode via WebServer

| Agilent Technolo                     | gies                                                                             | s 490 Micro GC              |                     |                     |                     |                     |          |                     |   |
|--------------------------------------|----------------------------------------------------------------------------------|-----------------------------|---------------------|---------------------|---------------------|---------------------|----------|---------------------|---|
| Shahua                               | Status: Instrument - Overview                                                    | v                           |                     |                     |                     |                     |          |                     |   |
| Instrument<br>Statistics<br>Firmware | <b>490-GC</b><br>Site name (=hostname):<br>Tag:                                  | microge                     |                     |                     |                     |                     |          |                     |   |
| Reset                                | GC Time:                                                                         | GC Time: 13-1-2000 23:41:18 |                     |                     |                     |                     |          |                     |   |
| Configuration<br>Network<br>Names    | GC Status                                                                        | Channel 1<br>Actual         | Setpoint            | Channel 2<br>Actual | Setpoint            | Channel 3<br>Actual | Setpoint | Channel -<br>Actual | 4 |
| Maintenance<br>Update                | Column Temperature [°C]:<br>Injector Temperature [°C]:<br>Column Pressure [kPa]: | 30.0<br>0.0<br>49.8         | 30.0<br>0.0<br>50.0 | 30.0<br>0.0<br>50.0 | 30.0<br>0.0<br>50.0 | -                   | -        |                     |   |

- 4. On the web page click on *Network* under Configuration menu.
- 5. Factory Default login and password are:

Login name: admin

Password: agilent

\*your PC must be in the same IP address Family

# Windows Security The server 192.168.1.14 at Web Server Authentication requires a username and password. Warning: This server is requesting that your username and password be sent in an insecure manner (basic authentication without a secure connection). admin admin admin Remember my credentials OK Cancel

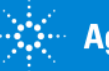

# Assign / Modify IP Addressin Static IP Mode via WebServer

- In the network webpage, the upper section shows the current Network Configuration.
- Modify the Network Configuration in lower section of this page in the corresponding fields.
- Click on the save button to save the applied IP configuration.
- 9. Reopen Web browser with the new IP address to verify the address assignment.

| ← → Ø http://156.141.9                                                  | 0.206/ 🔎 🗕 🗟                                               | Č × 🥖 490 Micro GC × 🛃 📩 🛣                              |
|-------------------------------------------------------------------------|------------------------------------------------------------|---------------------------------------------------------|
| <u>F</u> ile <u>E</u> dit <u>V</u> iew F <u>a</u> vorites<br>X <b>X</b> | <u>I</u> ools <u>H</u> elp                                 |                                                         |
| Agilent Te                                                              | echnologies                                                | 490 Micro GC                                            |
| <b>C1</b> -1                                                            | Network                                                    |                                                         |
| <u>Instrument</u><br>status                                             | Configuration source<br>MAC Address                        | Kernel command line, DHCP or BootP<br>00:30:D3:21:09:34 |
| Control<br>Instrument<br>maintenance                                    | IP Address<br>Subnet mask<br>Default gateway               | 156.141.90.206<br>255.255.255.0<br>156.141.90.1         |
| Configuration<br>Network<br>Names                                       | Manual IP configurat                                       | tion                                                    |
| Support<br>Support                                                      | IP Address 1<br>Subnet mask 2<br>Default gateway 1<br>Save | 192.168.100.100<br>255.255.255.0<br>192.168.100.1       |
|                                                                         |                                                            |                                                         |

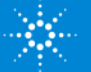

### Assign IP Address DHCP Mode Not supported on current Firmware release.

This Function is Available but not supported.

To set the Micro GC in DHCP mode, switch is in the ON (right) position

Use DHCP Server to Assign static/reserved IP address.

DHCP server must be available (in lab network or PC locally installed).

This board DO NOT work in "BootP" mode, only DHCP mode!

Mainboard do NOT support BootP assignment of OL CDS.

Actual Service tools IP configuration is NOT supported by new mainboard.

DHCP Server, or DHCP 3<sup>rd</sup> part Program, with Address reservation capability must be in use in the network or locally installed, in order to assign IP address to the board.

Every Mainboard have sticker with printed MAC-ADDRESS.

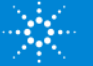

## Change the Network settings:

- To connect to the Micro GC's website, type the IP address of the Micro GC in the address field of the web browser.
- The Micro GC webpage starting page will be displayed.
- Select *Names* under Configuration Menu.

| ) = e http://156.141.90.225/ |                                                |                      |                 |                     |           | • ++                | 🗙 🚰 Google |                     |          |
|------------------------------|------------------------------------------------|----------------------|-----------------|---------------------|-----------|---------------------|------------|---------------------|----------|
| Favorites 🏾 🍘 490 Micro GC   |                                                |                      |                 |                     |           |                     |            |                     |          |
| Agilent Technologies         |                                                |                      | 49              | ) Micr              | o GC      |                     |            |                     |          |
| 155                          | Status: Instrument - Overview                  |                      |                 |                     |           |                     |            |                     |          |
| atus<br>strument             | 490-GC                                         |                      |                 |                     |           |                     |            |                     | 1.1      |
| mware                        | Site name (=hostname):                         | microgc              |                 |                     |           |                     |            |                     |          |
| ontrol                       | Instrument Serial:<br>GC Time:                 | 44000057             | 3<br>) 23:41:18 |                     |           |                     |            |                     | _        |
| onfiguration                 | GC Status                                      |                      |                 | -                   |           |                     |            |                     |          |
| mes                          |                                                | Channel 1<br>Actual  | Setpoint        | Channel 2<br>Actual | Setpoint  | Channel 3<br>Actual | Setpoint   | Channel 4<br>Actual | Setpoint |
| aintenance                   | Column Temperature [°C]:                       | 30.0                 | 30.0            | 30.0                | 30.0      |                     |            |                     |          |
| date                         | Injector Temperature [°C]:                     | 0.0                  | 0.0             | 0.0                 | 0.0       |                     |            |                     |          |
| pport                        | Column Pressure [kPa]:                         | 49.8                 | 50.0            | 50.0                | 50.0      | -                   | 10 C       |                     | C        |
| ilent                        | AutoZero [mv]:<br>Detector state / Calibrated: | 0.0<br>Off / X       |                 | Off / X             |           | -/-                 |            | -/-                 |          |
|                              | Sample Line Temperature [°C]:                  | 1437                 | 2               |                     |           |                     |            |                     |          |
|                              | Ambient Temperature [°C]:                      | 25                   |                 |                     |           |                     |            |                     |          |
|                              | GC State:<br>GC Status:                        | Ready<br>4 'Flush cy | vcle passed'    | External F          | Ready In: | Ready               |            |                     |          |

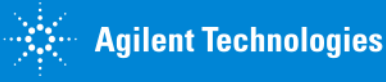

# Change the Network settings:

- The upper section shows the current name configuration.
- Click the items you would like to change.
- If you need to changing the host or domain name, type the host name or domain name in the required field.
- The host name should only contain numeric or alphanumeric characters, minus sign ("-") or underscore ("\_") and should not be longer than 19 characters.

The **domain name** is not required for correct operation of the Micro GC.

 If one or more DNS servers and/or search domain are required, type in the DNS IP addresses (space separated) and search domain.

These settings are not required for correct operation of the Micro GC.

- Click Save to save settings.
- Power cycle the Micro GC.

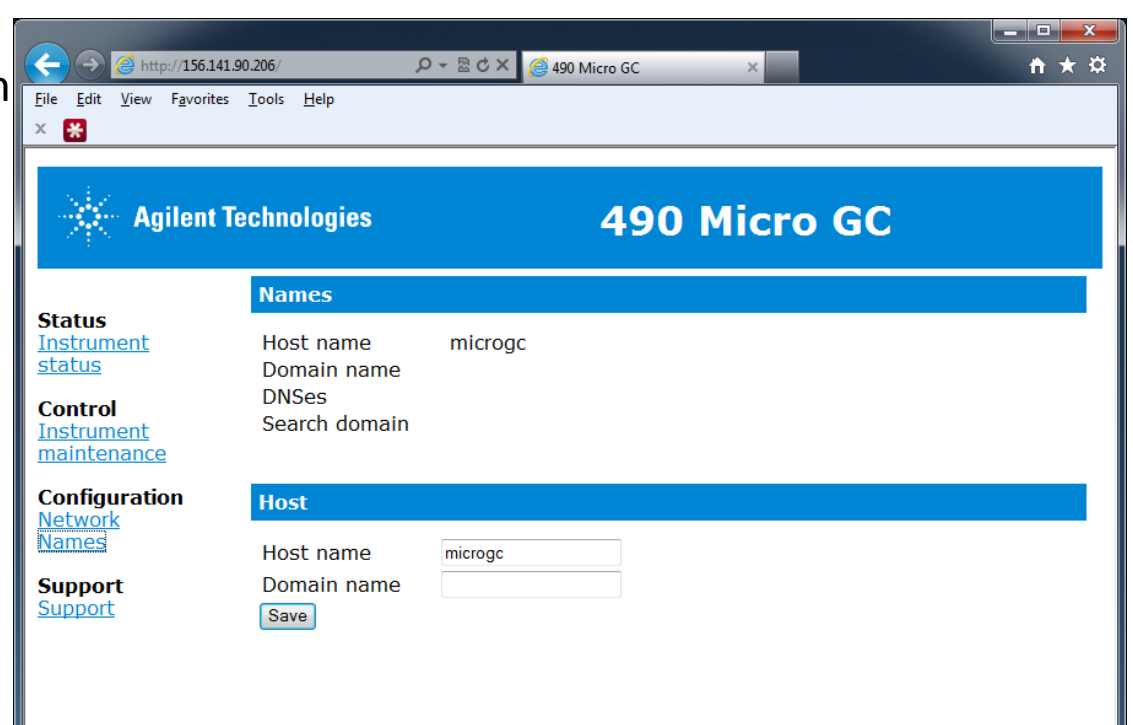

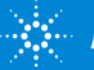

# Agilent 490 Micro GC – Firmware Handling

How to recover FW or upgrade FW:

• If "bricked" (not responding/instable) instrument, you must use **SD card** To recover mainboard Firmware.

FW Tools p/n: G3581-30000: Empty 4GB SanDisk SD Card G3581-10003: 4GB SD Card with Micro GC Firmware 3.0x

SD card Imagine file and Imagine creation tools, will be provided in separate document.

• Regular firmware upgrade you can use MicroGC web interface. *Firmware Update files, will be available via Support portal.* 

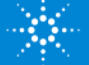

# Agilent 490 Micro GC – Firmware Upgrade by using Web browser.

1. Connect to the Micro GC's website, by typing the IP address of the Micro GC in address field of the web browser.

- 2. Select *Update* under Maintenance menu.
- 3. Press *browse* to locate the update file (extension is *.TAR*) and press *OPEN*.

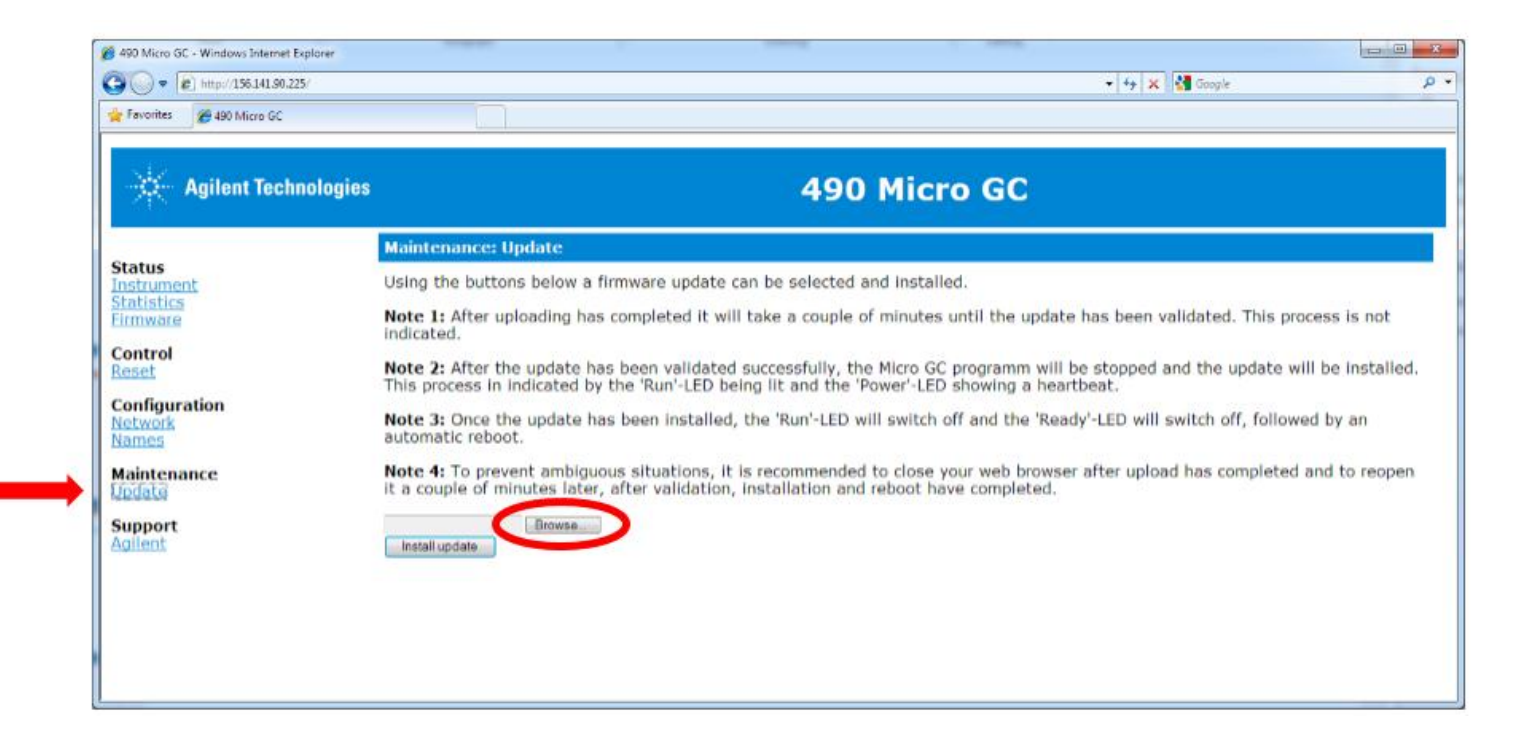

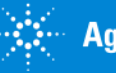

# Agilent 490 Micro GC – Firmware Upgrade by using Web browser.

#### 4. Press *install update* to begin the installation process.

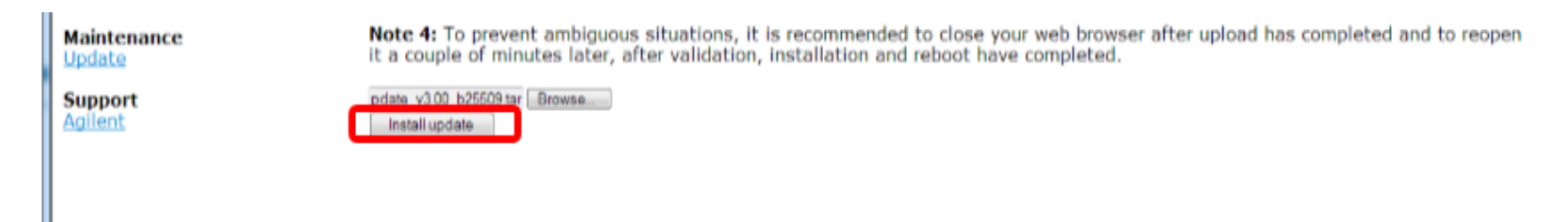

#### The below message will be displayed during the upload and installation process. Also review the Note in the web page with all information.

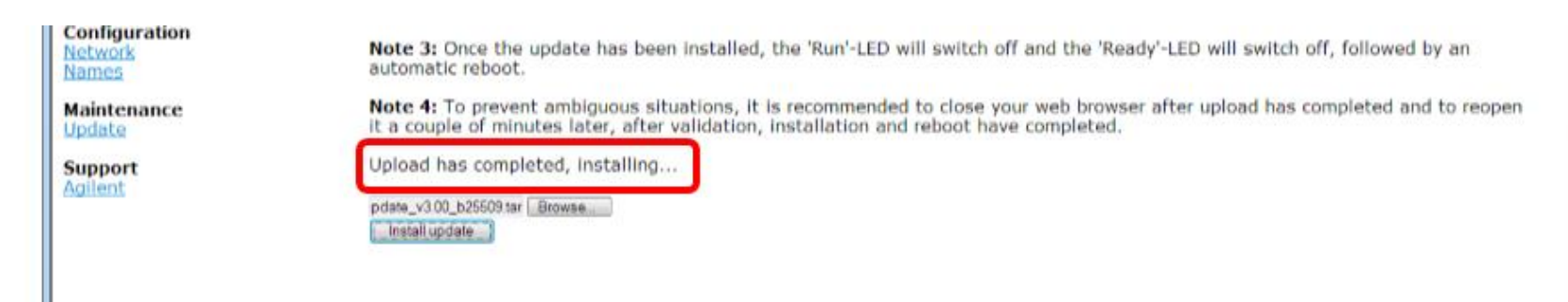

After Firmware installation, the MicroGC will automatically reboot, to finalize the update.

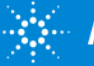

# Agilent 490 Micro GC – Firmware Upgrade by using Web browser.

You may want check the Firmware revision, installed.

- Reopen web browser.
- Under Status menu can be check the Firmware version.

|                                    | Status: Firmware                                                     | - Overview                                                                                                    |
|------------------------------------|----------------------------------------------------------------------|----------------------------------------------------------------------------------------------------|
| Status<br>Instrument<br>Statistics | The overview below<br>running. Please kee                            | shows the firmware subsystems of this instrument, with behind each subsystem the software version it is<br>p this information at hand when making a service call. |
| Control<br>Reset                   | Application:<br>Kernel:<br>IOC:                                      | 3.00 build 25509<br>Linux 3.6.11-svn1549<br>2.51                                                                                                    |
| Configuration<br>Network<br>Names  | IOE Channel 1:<br>IOE Channel 2:<br>IOE Channel 3:<br>IOE Channel 4: | 1.00<br>1.00<br>Not detected<br>Not detected                                                                                                    |

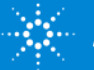

## Agilent 490 Micro GC - Com 1 and Com 2 connector

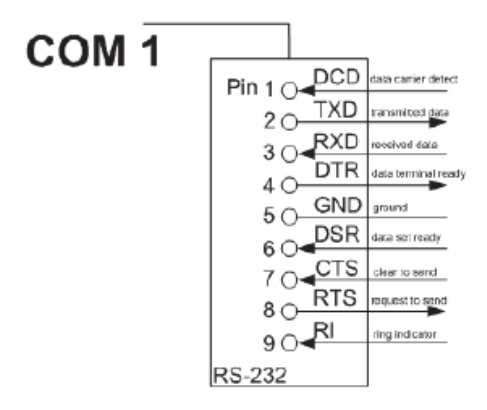

#### Com 1 is standard Serial Communication

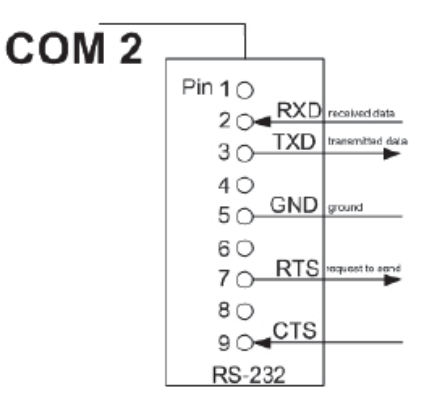

#### Com 2 Valco valve

Pin 9 = 5V (500mA max) Pin 8 = CTS

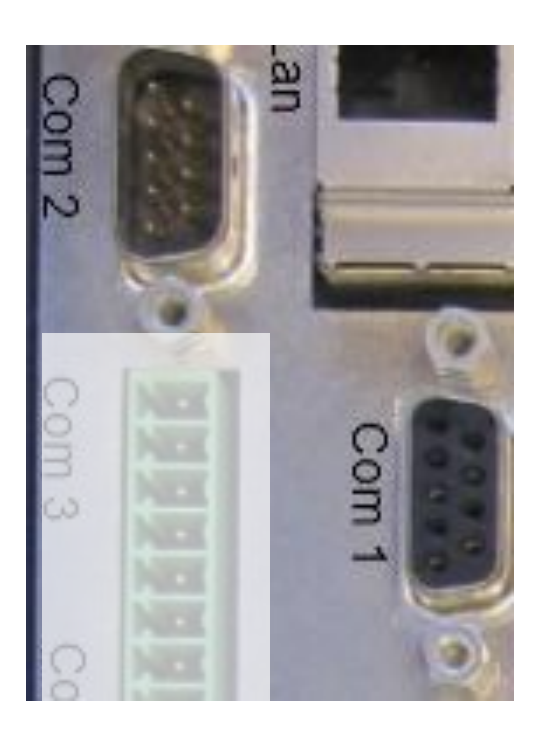

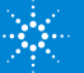

#### Agilent 490 Micro GC - Com 3 and Com 4 connector

|      |      |         | unction |        |               |               |      |
|------|------|---------|---------|--------|---------------|---------------|------|
|      | 0    | Pin nr. | RS-232  | RS-422 | RS-485 2-wire | RS-485 4-wire |      |
| 0    | NEX  | 1       | CTS     | RX-    | Data-         | RX-           |      |
| 9    | NEX  | 2       | RX      | RX+    | Data+         | RX+           |      |
| 3    | NEX  | 3       | TX      | TX+    | not used      | TX+           | COM3 |
|      |      | 4       | RTS     | TX-    | not used      | TX-           | Ū    |
|      |      | 5       | GND     | GND    | GND           | GND           |      |
| 0    | No.  | 6       | CTS     | RX-    | Data-         | RX-           |      |
| on   | HERE | 7       | RX      | RX+    | Data+         | RX+           |      |
| 4    |      | 8       | TX      | TX+    | not used      | TX+           | COM4 |
| 1000 |      | 9       | RTS     | TX-    | not used      | TX-           | U    |
| 11   |      | 10      | GND     | GND    | GND           | GND           |      |

#### Com 3

Com 4

Configurable: RS485, RS232, RS422 At release: RS485 (default and not configurable)

Same as COM3 but at First FW release Not supported

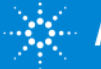

## Agilent 490 Micro GC - Digital IO connector:

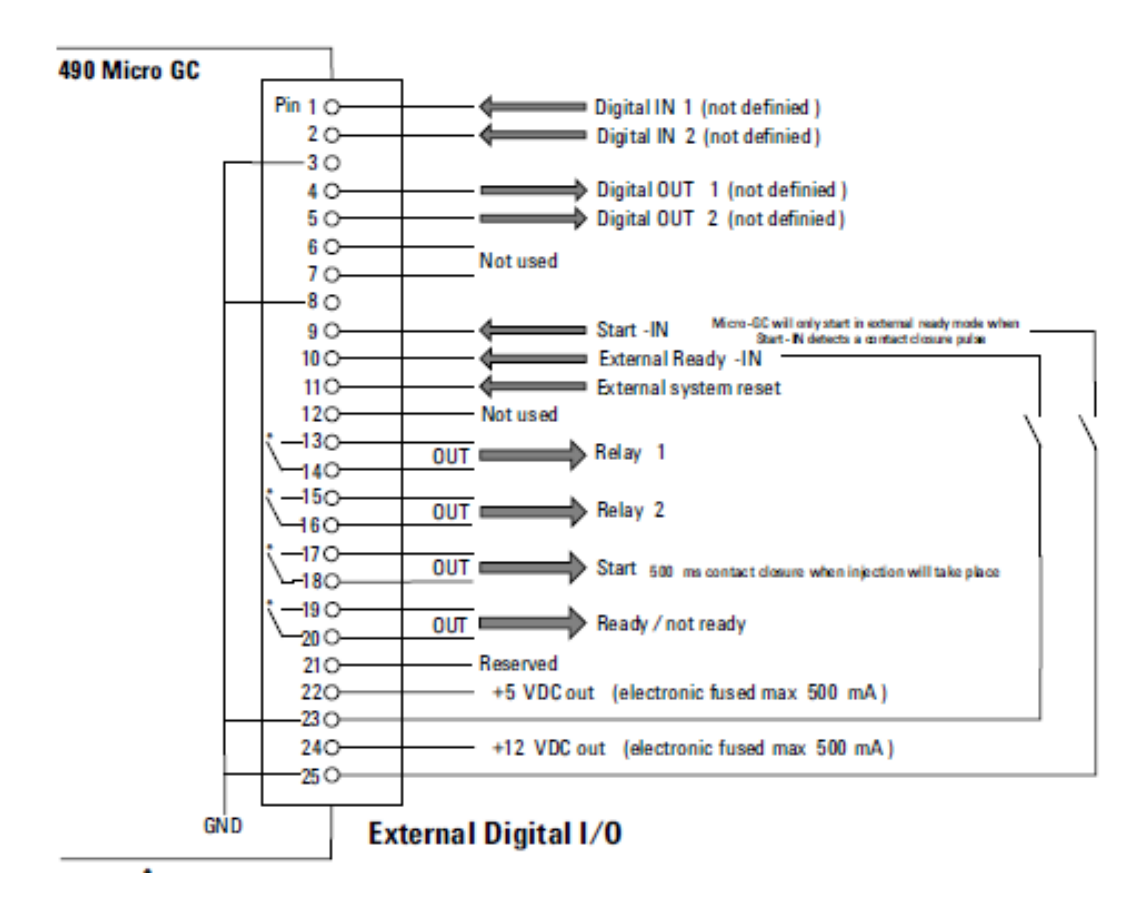

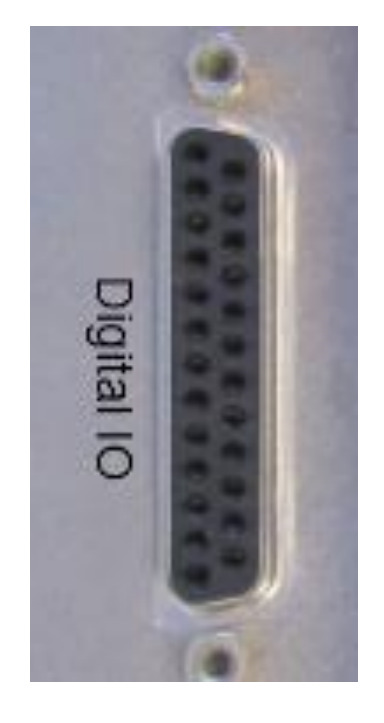

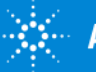

## Agilent 490 Micro GC - Analog IO connector:

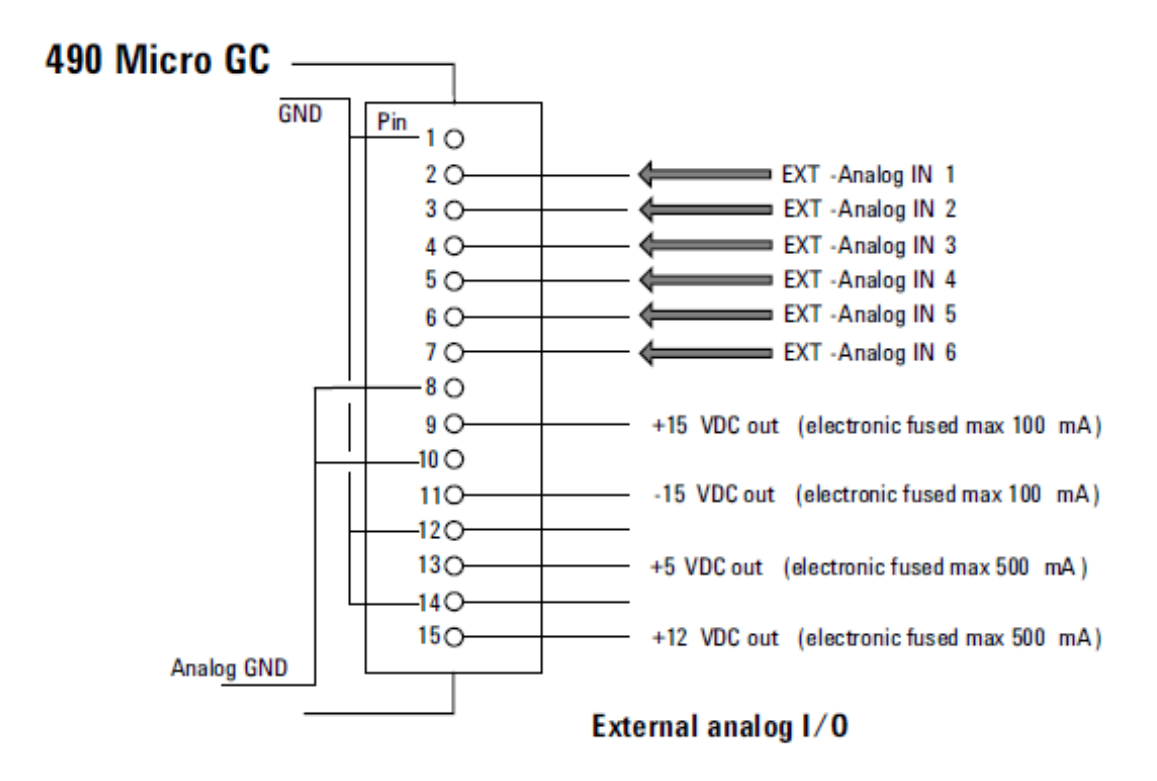

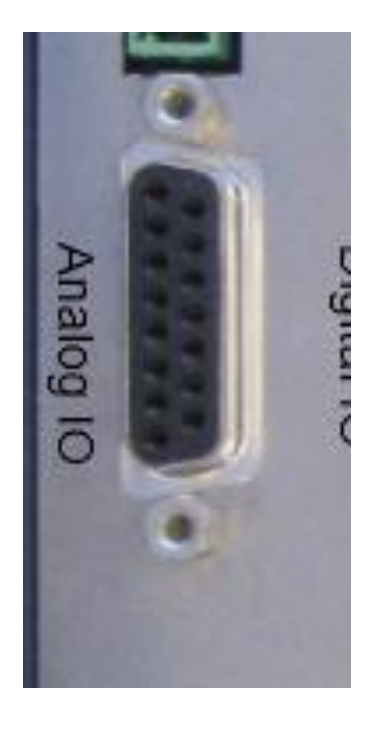

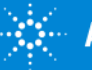